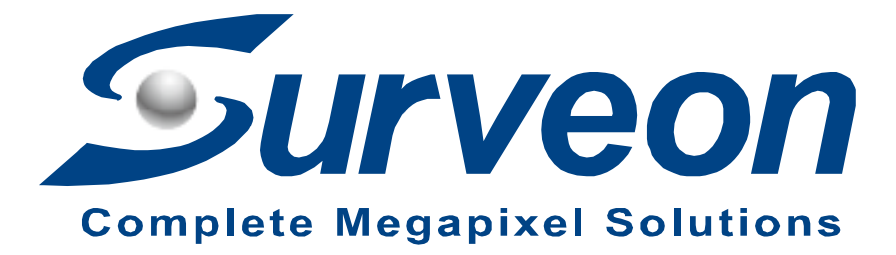

How to use EonOne Lite to build up RAID for NVR5400/NVR7300

**Application Notes** 

Version <1.0>

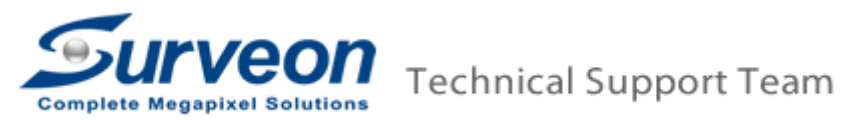

## Preface

This application note can instruct user to use EonOne Lite to build up the RAID step by step.

Scope

| Product model                  | Firmware version |
|--------------------------------|------------------|
| NVR5400 series, NVR7300 series | Full version     |

1. Please Enter "EonOne Lite".

| -            | VN                                              | 45 Setup                                                        | ×                  |
|--------------|-------------------------------------------------|-----------------------------------------------------------------|--------------------|
| Carrier NVR  | 5416 Schedule                                   | Strage                                                          | Pre Post Recording |
|              | indvioue Schedule                               | Cronelle                                                        | _                  |
| Account      | Some specific<br>need to shuthe<br>Shuthow?? Cr | rejugende Firmeden, RAD spendore<br>en NVR letrose.<br>Cordmunt |                    |
| Akriverk     |                                                 | Shuldown Continue                                               |                    |
| * Materiance |                                                 |                                                                 |                    |

2. Login EonOne Lite (default is admin/admin).

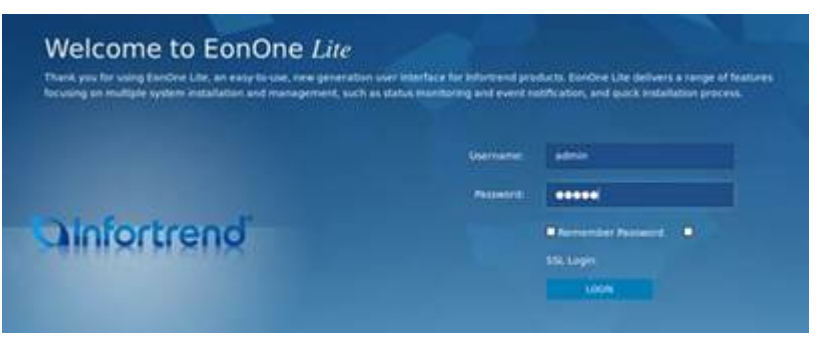

3. Please enter Device Detail to clean the disk first. (The disk status will become "New").

| lot 🔻 | Model -                                                                                                    | Size 🔻    | Status 🗸 | Speed 👻 | Revision Number 👻 | JBOD 🔻 |           |
|-------|----------------------------------------------------------------------------------------------------|-----------|----------|---------|-------------------|--------|-----------|
|       | ATA Hitachi HDS72201 (SATA)                                                                                                    | 931.25 GB | Con-Line | 300MB   | JP40              |        | ~         |
|       | ATA Hitachi HDT72101 (SATA)                                                                                                    | 931.25 08 | Con Line | 200110  | 5760              |        | <u> </u>  |
| 4     | ATA Hitachi HUA72201 (SATA)                                                                                                    | 931.25 GB | On-Line  | 300MB   | 1940              |        | start med |
| 5     | Contraction of the Contraction of the Contraction o | 0 Byte    | C Absent | 30000   | j,                |        |           |
| 6     |                                                                                                    | 0 Byte    | 8 Absent |         |                   |        |           |
| 7     |                                                                                                    | 0 Byte    | 8 Absent |         |                   |        |           |
| 8     |                                                                                                    | 0 Byte    | 8 Absent |         |                   |        | 4         |
| 9     |                                                                                                    | 0 Byte    | 😢 Absent |         |                   |        |           |
| 10    |                                                                                                    | 0.0.4.    | A        |         |                   |        | 1         |

4. Enter Action / Add Volume

|                                                | Overview | Event Log | Action       |            |            |
|------------------------------------------------|----------|-----------|--------------|------------|------------|
| torage                                         |          |           |              |            |            |
| Id a new volume or remove the existing one(s). |          |           |              |            | Add Volume |
| Volume Name 🔺                                  | Status 👻 | 8         | RAID Level 👻 | Capacity 👻 |            |
|                                                |          |           |              |            |            |
|                                                |          |           |              |            |            |
|                                                |          |           |              |            |            |
|                                                |          |           |              |            |            |

5. Choose RAID Level and press "Confirm and Start"

| Start Quick Setup | Caribren A        | Carrylana -                                                 |   |
|-------------------|-------------------|-------------------------------------------------------------|---|
| MID               | drives            | MAD Level: MAD 6<br>Wolume: 1 Wolume: 0<br>Capacity: 1.8 TB | Ĩ |
|                   | Confirm and Start | No, Run Quick Setup Late                                    |   |

**Note:** Base on data protection view point, Surveon recommends RAID creation priority as: (1) RAID6 + spare > (2) RAID 6 > (3) RAID 5 + spare > (4) RAID 5

6. Apply the settings (it will take about 3~5 min)

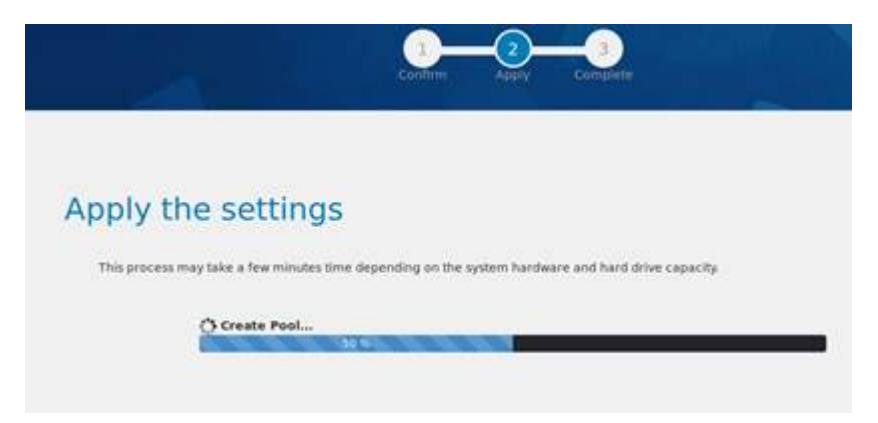

7. All Complete

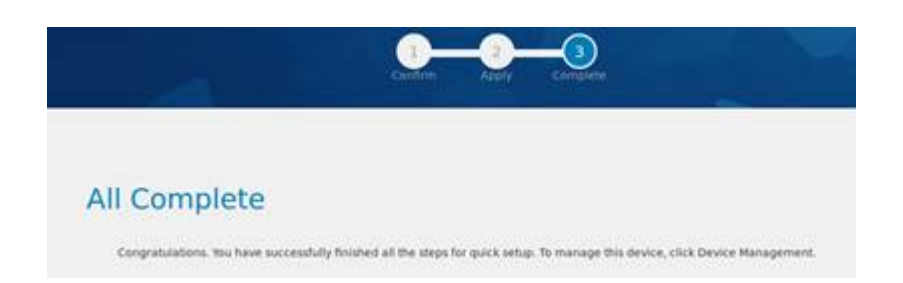

8. Return NVR "Storage" page and press "Setting"

|           | VMS Setup                                                                                                    | ×                                            |
|-----------|----------------------------------------------------------------------------------------------------|----------------------------------------------|
| Camera    | NVR5400                                                                                                    | Pre-Post Recording                           |
| Edward    | Entre Landa Contraction                                                                                                    |                                              |
| Lill M    | Storage Man                                                                                                    | Mg (                                         |
| O 1000    | Strategy Chapt                                                                                                    |                                              |
| Alam      |                                                                                                    |                                              |
| Account   | And the second second se |                                              |
| A Network | Detaile                                                                                                    | 1                                            |
| Sublem    | Dan Type Logical Drive PAID Level Drive Dze(GB) Available Sc                                                                                                    | ce(SB) Online State Type EnableDisable State |
|           |                                                                                                    |                                              |
| *         |                                                                                                    |                                              |
|           |                                                                                                    |                                              |
|           |                                                                                                    | <u> </u>                                     |
|           |                                                                                                    | annen ber ber                                |
|           | Advanced Settings                                                                                                    |                                              |
|           | Disk detailter: Join WVR Server disk adacater                                                                                                    | (Const.)                                     |
|           |                                                                                                    |                                              |
|           |                                                                                                    | Coae                                         |

9. Select "General" and "Check"

|                       |                                  | Advanced So                                  | ettings                         | ×   |
|-----------------------|----------------------------------|----------------------------------------------|---------------------------------|-----|
| General               | IP Storage                       | NAS                                          |                                 |     |
| Raid                  |                                  |                                              |                                 |     |
| Free Spa              | 00 <b></b>                       | 1894928MB                                    |                                 |     |
| RAID Lev              | el                               | Non-Raid                                     |                                 | •   |
|                       |                                  |                                              | Create Logical Drive            |     |
| Check Stor            | age                              |                                              |                                 |     |
| SAS/ISCS<br>avoid NVI | SI/HBA, runtim<br>R Server resta | e unplug again brain, t<br>rt, (description) | hrough check storage resumed, t | •   |
|                       |                                  |                                              | Check                           |     |
|                       |                                  |                                              | Check                           | ose |

10. Press "Yes"

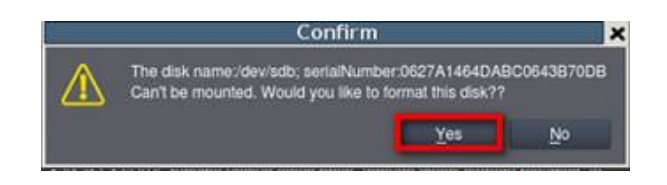

11. The system will restart to complete the system configuration.

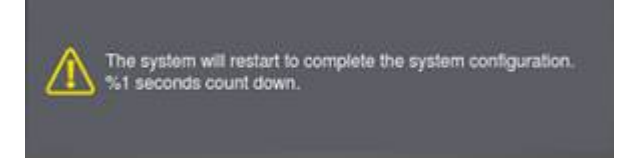

## 12. Confirm the storage

- (1) Enter Record / Storage
- (2) Check "Online" is Yes
- (3) Check "Data Type" is LOG , VIDEO
- (4) Check "Enable/Disable" is Enable

|                      |          | _         |                 | VM         | a secup      | _               | _ |              | . ×       |
|----------------------|----------|-----------|-----------------|------------|--------------|-----------------|---|--------------|-----------|
| Camera               | NVR5400  |           | Schedule        | -          |              | **              |   | The Post New |           |
| Esternal             |          |           | and the second  | Neglan .   | <b>O</b> I++ | OHLIN           |   |              |           |
|                      | 1        |           |                 |            | Storag       | e Manager       |   |              |           |
| A                    | Horape 1 | -         |                 |            |              | a - 22 -        |   |              |           |
| 🔔 Account 🎄 National | Uners?   | 78% 1483  | oyosi, kiwi tak | 14408      |              |                 |   |              |           |
| 🛄 System             |          | DuA Type  | Ligital Dive    | RAD Level  | One bagon    | Avenue Scorcell | - | Pata Type    | Even Dank |
| * Herteranse         |          | WE.       |                 | RAD E      | 1942.04      | 1700.00         | - | 106,4069     | Enge      |
|                      |          |           |                 |            |              |                 |   |              |           |
|                      | -        | _         |                 |            |              | ,               |   | w Mar        | 1.000     |
|                      | Aburne   | Sector pr |                 |            |              |                 |   |              |           |
|                      | Disk.or  | 040m 20   | NVI Gerver di   | A should n |              |                 |   |              | 10000     |
|                      |          |           |                 |            |              |                 |   |              | Cite      |

13. If "Data Type" or "Enable/Disable" is disabled Please press "Edit" and choose "Enable"

## Choose "NVR\_video" and press "OK"

|                |                   |                   |             | Storag         | e Manager          |            |           | 1              | × |
|----------------|-------------------|-------------------|-------------|----------------|--------------------|------------|-----------|----------------|---|
| Storage        | Usage             |                   |             |                |                    |            |           |                |   |
| Used           | (7.72%) 142.3     | 22(GB),total 1843 | .04(GB)     |                |                    |            |           |                |   |
| Details        |                   |                   |             |                |                    |            |           |                |   |
|                | Disk Type         | Logical Drive     | RAID Level  | Drive Size(GB) | Available Size(GB) | Online     | Data Type | Enable Disable |   |
| 1              |                   |                   |             |                |                    |            |           |                |   |
|                | [                 |                   | Edi         | é.             | ×                  |            |           |                |   |
|                | Cogical Dr        | NE                |             |                |                    |            |           |                |   |
|                | Data Type         | Video NV          | R_video     |                |                    |            |           |                |   |
|                |                   | Seg NV            | Liog        |                |                    | Informatio | n Edit    | Delete         |   |
| Advans<br>Disk | Recover<br>status | r the RAID system | , when RAID | is in pending  | Repair             |            |           | Setting        |   |
|                |                   |                   |             | OK             | Cancel             |            |           | Close          | 1 |